# eBook Gratuit

# APPRENEZ vagrant

eBook gratuit non affilié créé à partir des contributeurs de Stack Overflow.

# #vagrant

### Table des matières

| À propos                                                                                                    | 1               |
|----------------------------------------------------------------------------------------------------|-----------------|
| Chapitre 1: Commencer avec vagabond                                                                                                    | 2               |
| Remarques                                                                                                    | 2               |
| Liens utiles                                                                                                    | 2               |
| Versions                                                                                                    | 2               |
| Examples                                                                                                    | 3               |
| Installation pour Windows avec prise en charge de VirtualBox et SSH                                                                                                    | 3               |
| Installer VirtualBox                                                                                                    |                 |
| Installez Cygwin                                                                                                    |                 |
| Ajouter Cygwin à PATH                                                                                                    | 4               |
| Installer Vagrant lui-même                                                                                                    | 4               |
| Essai                                                                                                    | 4               |
| Prochaines étapes                                                                                                    |                 |
| Projet LAMP                                                                                                    | 5               |
| Télécharger une image de la boîte vaginale vers Amazon AWS AMI                                                                                                    | 11              |
|                                                                                                    |                 |
| La manière la plus simple d'avoir un Linux virtuel en quelques minutes (en 3 étapes)                                                                                                    | 11              |
| La manière la plus simple d'avoir un Linux virtuel en quelques minutes (en 3 étapes)                                                                                                    | 11<br><b>11</b> |
| La manière la plus simple d'avoir un Linux virtuel en quelques minutes (en 3 étapes)<br>Étape 1.<br>Étape 2.                                                                                                    | 11<br>11<br>    |
| La manière la plus simple d'avoir un Linux virtuel en quelques minutes (en 3 étapes)<br>Étape 1.<br>Étape 2.<br>Étape 3.                                                                                                    | 11<br>11<br>    |
| La manière la plus simple d'avoir un Linux virtuel en quelques minutes (en 3 étapes)<br>Étape 1.<br>Étape 2.<br>Étape 3.                                                                                                    |                 |
| La manière la plus simple d'avoir un Linux virtuel en quelques minutes (en 3 étapes)<br>Étape 1.<br>Étape 2.<br>Étape 3.<br>synchroniser tous les dossiers.<br>Synchroniser les dossiers mais exclure certains dossiers.                                                                                                    |                 |
| La manière la plus simple d'avoir un Linux virtuel en quelques minutes (en 3 étapes)<br>Étape 1.<br>Étape 2.<br>Étape 3.<br>synchroniser tous les dossiers.<br>Synchroniser les dossiers mais exclure certains dossiers.                                                                                                    |                 |
| La manière la plus simple d'avoir un Linux virtuel en quelques minutes (en 3 étapes)<br>Étape 1.<br>Étape 2.<br>Étape 3.<br>synchroniser tous les dossiers.<br>Synchroniser les dossiers mais exclure certains dossiers.<br>Chapitre 2: Des instantanés.                                                                                                    |                 |
| La manière la plus simple d'avoir un Linux virtuel en quelques minutes (en 3 étapes)<br>Étape 1.<br>Étape 2.<br>Étape 3.<br>synchroniser tous les dossiers.<br>Synchroniser les dossiers mais exclure certains dossiers.<br>Chapitre 2: Des instantanés.<br>Examples.                                                                                                    |                 |
| La manière la plus simple d'avoir un Linux virtuel en quelques minutes (en 3 étapes)<br>Étape 1.<br>Étape 2.<br>Étape 3.<br>synchroniser tous les dossiers.<br>Synchroniser les dossiers mais exclure certains dossiers.<br>Chapitre 2: Des instantanés.<br>Examples.<br>Prenez un instantané.<br>Script Bash pour supprimer tous les instantanés                                                                                                    |                 |
| La manière la plus simple d'avoir un Linux virtuel en quelques minutes (en 3 étapes)<br>Étape 1.<br>Étape 2.<br>Étape 3.<br>synchroniser tous les dossiers.<br>Synchroniser les dossiers mais exclure certains dossiers.<br>Chapitre 2: Des instantanés.<br>Examples.<br>Prenez un instantané.<br>Script Bash pour supprimer tous les instantanés.<br>Restaurer un instantané                                                                                                    |                 |
| La manière la plus simple d'avoir un Linux virtuel en quelques minutes (en 3 étapes)<br>Étape 1.<br>Étape 2.<br>Étape 3.<br>synchroniser tous les dossiers.<br>Synchroniser les dossiers mais exclure certains dossiers.<br>Chapitre 2: Des instantanés.<br>Examples.<br>Prenez un instantané.<br>Script Bash pour supprimer tous les instantanés.<br>Restaurer un instantané.                                                                                                    |                 |
| La manière la plus simple d'avoir un Linux virtuel en quelques minutes (en 3 étapes)<br>Étape 1.<br>Étape 2.<br>Étape 3.<br>synchroniser tous les dossiers.<br>Synchroniser les dossiers mais exclure certains dossiers.<br>Chapitre 2: Des instantanés.<br>Examples.<br>Prenez un instantané.<br>Script Bash pour supprimer tous les instantanés.<br>Restaurer un instantané.                                                                                                    |                 |
| La manière la plus simple d'avoir un Linux virtuel en quelques minutes (en 3 étapes)<br>Étape 1.<br>Étape 2.<br>Étape 3.<br>synchroniser tous les dossiers.<br>Synchroniser les dossiers mais exclure certains dossiers.<br>Chapitre 2: Des instantanés.<br>Examples.<br>Prenez un instantané.<br>Script Bash pour supprimer tous les instantanés.<br>Restaurer un instantané.<br>Liste des instantanés.<br>Restaurer un instantané sans approvisionner la boîte.<br>Supprimer un instantané |                 |

| Chapitre 3: Disposition                                                         |
|---------------------------------------------------------------------------------|
| Syntaxe15                                                                       |
| Paramètres15                                                                    |
| Remarques15                                                                     |
| Examples                                                                        |
| Configuration minimale                                                          |
| Lancer et provisionner la boîte15                                               |
| Lancer la boîte sans provisioning                                               |
| Provisionner une boite de course                                                |
| Shell Provider                                                                  |
| Exécuter un script shell à partir d'un fichier (sans utilisation de l'inlining) |
| Chapitre 4: Fournisseurs 17                                                     |
| Examples                                                                        |
| Définir le fournisseur par défaut avec la variable d'environnement17            |
| Définir le fournisseur par défaut dans Vagrantfile17                            |
| Boîte de lancement dans Hyper-V17                                               |
| Boîte de lancement dans Docker17                                                |
| Zone de lancement dans VMWare Fusion17                                          |
| Zone de lancement dans VMWare Workstation17                                     |
| Boîte de lancement dans VirtualBox17                                            |
| Chapitre 5: Remise en service de la machine virtuelle en cours d'exécution      |
| Examples                                                                        |
| Commander                                                                       |
| Chapitre 6: SSH                                                                 |
| Examples                                                                        |
| SSH à la boîte                                                                  |
| SSH directement dans la boîte19                                                 |
| Crédits                                                                         |

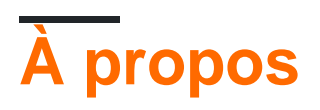

You can share this PDF with anyone you feel could benefit from it, downloaded the latest version from: vagrant

It is an unofficial and free vagrant ebook created for educational purposes. All the content is extracted from Stack Overflow Documentation, which is written by many hardworking individuals at Stack Overflow. It is neither affiliated with Stack Overflow nor official vagrant.

The content is released under Creative Commons BY-SA, and the list of contributors to each chapter are provided in the credits section at the end of this book. Images may be copyright of their respective owners unless otherwise specified. All trademarks and registered trademarks are the property of their respective company owners.

Use the content presented in this book at your own risk; it is not guaranteed to be correct nor accurate, please send your feedback and corrections to info@zzzprojects.com

# Chapitre 1: Commencer avec vagabond

### Remarques

Vagant un outil logiciel utilisé pour créer et configurer des environnements de développement virtuel. Cela fonctionne comme une enveloppe par rapport aux autres logiciels de virtualisation tels que VirtualBox ou VMware. Vagrant lui-même est un utilitaire de ligne de commande.

Les boîtes Vagrant sont configurées à l'aide de la configuration spéciale vagrantfile écrite en Ruby, mais peuvent inclure des scripts de configuration supplémentaires écrits en bash, Chef ou Puppet. Les développeurs d'une équipe peuvent télécharger les fichiers de configuration Vagrant à partir d'une source commune et recréer le même environnement de développement localement.

### Liens utiles

- Liste des boîtes vagabondes
- PuPHPet : constructeur puissant des boîtes vagabondes
- Packer : constructeur puissant des boîtes vagabondes

| Version | Télécharger | Changelog | Date de sortie |
|---------|-------------|-----------|----------------|
| 1.8.5   | Télécharger | Changelog | 2016-07-18     |
| 1.8.4   | Télécharger | Changelog | 2016-06-13     |
| 1.8.3   | Télécharger | Changelog | 2016-06-10     |
| 1.8.1   | Télécharger | Changelog | 2015-12-24     |
| 1.8.0   | Télécharger | Changelog | 2015-12-21     |
| 1.7.4   | Télécharger | Changelog | 2015-07-17     |
| 1.7.3   | Télécharger | Changelog | 2015-07-10     |
| 1.7.2   | Télécharger | Changelog | 2015-01-06     |
| 1.7.1   | Télécharger | Changelog | 2014-12-12     |
| 1.7.0   | Télécharger | Changelog | 2014-12-10     |
| 1.6.5   | Télécharger | Changelog | 2014-09-04     |
| 1.6.4   | Télécharger | Changelog | 2014-09-02     |

### Versions

https://riptutorial.com/fr/home

| Version | Télécharger | Changelog | Date de sortie |
|---------|-------------|-----------|----------------|
| 1.6.3   | Télécharger | Changelog | 2014-05-29     |
| 1.6.2   | Télécharger | Changelog | 2014-05-12     |
| 1.6.1   | Télécharger | Changelog | 2014-05-08     |
| 1.6.0   | Télécharger | Changelog | 2014-05-06     |

### Examples

Installation pour Windows avec prise en charge de VirtualBox et SSH

Pour utiliser Vagrant sur la plate-forme Windows, vous devez d'abord installer un logiciel de virtualisation et un outil de ligne de commande ssh. Cet exemple utilisera freeware VirtualBox et Cygwin.

# **Installer VirtualBox**

Téléchargez la dernière version de VirtualBox à partir de la page de téléchargement officielle et exécutez le fichier téléchargé. Notez que pendant l'installation, vous perdrez temporairement la

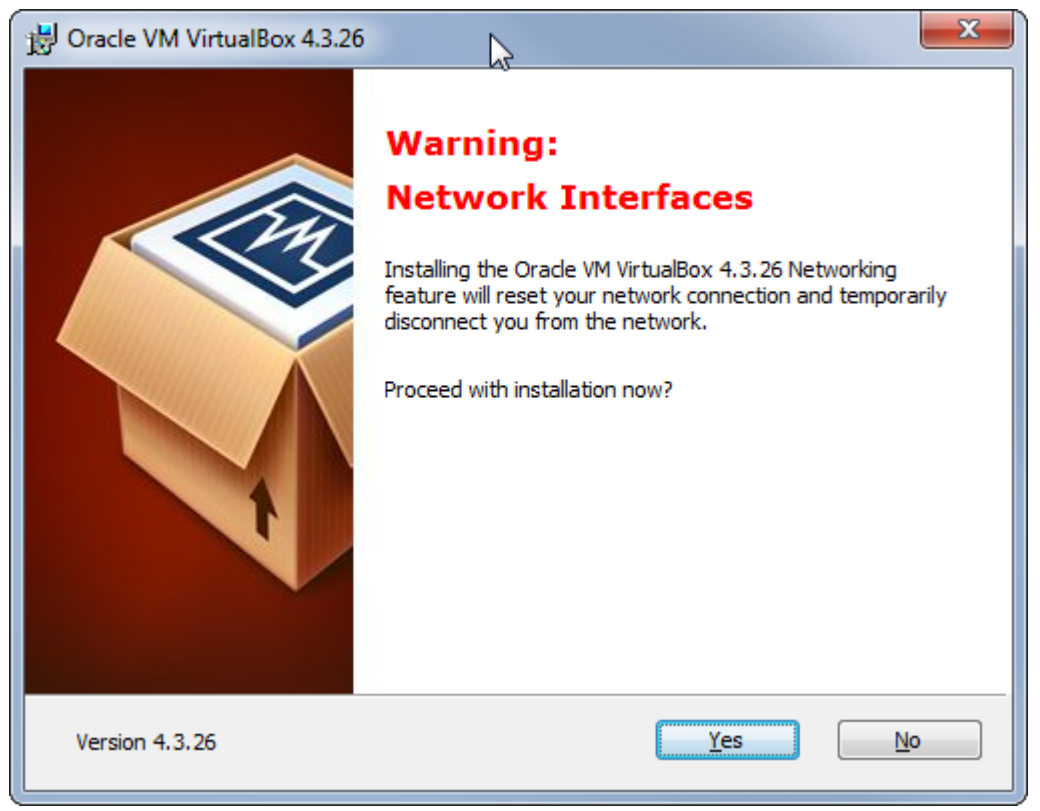

connexion réseau.

Vous devez également laisser Oracle installer des pilotes supplémentaires.

# **Installez Cygwin**

Obtenez-le de cygwin.com et lancez l'installation jusqu'à ce que vous obteniez la page "Sélectionner les paquets".

Nous avons seulement besoin de ssh bin-s d'ici:

| New      | Bin?                                                                                                   | Src?                                    | Size Package                                      |
|----------|----------------------------------------------------------------------------------------------------|-----------------------------------------|---------------------------------------------------|
|          |                                                                                                    |                                         | -                                                 |
|          |                                                                                                    |                                         |                                                   |
|          |                                                                                                    | Ma                                      | irk all Bin-s in "Net"                            |
|          |                                                                                                    |                                         |                                                   |
| 🚯 1.4e-1 | $\boxtimes$                                                                                            |                                         | 24k autossh: Automatically restart SSH sessions ; |
| 1.5.0-1  | $\boxtimes$                                                                                            |                                         | 102k libssh2-devel: SSH2 protocol library         |
| 1.5.0-1  | $\boxtimes$                                                                                            |                                         | 109k libssh2_1: SSH2 protocol library             |
| 6.7p1-2  | $\boxtimes$                                                                                            |                                         | 749k openssh: The OpenSSH server and client pr    |
| 😯 Skip   | ιψα                                                                                                    | ηία                                     | 22k ssh-pageant: SSH agent for Cygwin/MSYS t      |
|          |                                                                                                    |                                         |                                                   |
|          | <ul> <li>€ 1.4e-1</li> <li>€ 1.5.0-1</li> <li>€ 1.5.0-1</li> <li>€ 6.7p 1-2</li> <li>€ Skip</li> </ul> | <ul> <li> <ul> <li></li></ul></li></ul> | Ma                                                |

### Ajouter Cygwin à PATH

Vous devez également ajouter le dossier C:\cygwin64\bin à la variable d'environnement Windows PATH. Pour que vous puissiez appeler la commande ssh depuis n'importe où.

# Installer Vagrant lui-même

Téléchargez Vagrant à partir de vagrantup.com et suivez le guide d'installation pour l'installer. Vous devez redémarrer votre ordinateur après cela.

### Essai

La technologie de virtualisation VTx / VTd doit être activée. (Vous pouvez le trouver dans le BIOS dans les options de sécurité)

Pour tester si tout installé correctement crée un dossier vide quelque part sur le disque dur, ouvrez la ligne de commande et accédez au dossier que vous venez de créer:

cd c:/path/to/your/folder

#### puis entrez

```
vagrant init hashicorp/precise64
vagrant up
```

Cela créera et lancera la VirtualBox exécutant Ubuntu 12.04 LTS 64 bits. Pour lancer la version 32 bits, utilisez vagrant init hashicorp/precise32. Si vous avez besoin d'une autre boîte, vous pouvez en trouver plus sur le site Web de hashicorp.

De plus, la commande vagrant init créera un fichier de configuration vagrantfile dans le dossier actuel. Maintenant, vous pouvez simplement l'envoyer à quelqu'un d'autre et, lorsque cette personne appelle vagrant up la même machine virtuelle sera créée sur son PC.

Pour tester ssh après l'exécution réussie de ces deux commandes, exécutez cette commande dans le même dossier:

vagrant ssh

Si tout s'est bien passé, vous vous retrouverez dans la machine virtuelle connectée en tant qu'utilisateur vagrant .

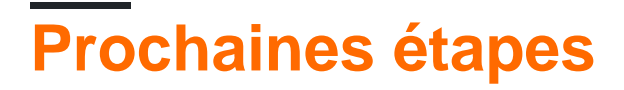

Vous pouvez arrêter la VM avec

vagrant halt

ou le supprimer avec

vagrant destroy

Vous trouverez plus de boîtes avec les instructions pour les installer sur la page vagrantbox.es .

**Projet LAMP** 

Dans cet exemple, un environnement de développement de projet LAMP personnalisé est créé avec Vagrant.

Tout d'abord, vous devrez installer Virtual Box et Vagrant .

Ensuite, créez un dossier vagrant dans votre répertoire personnel, ouvrez votre terminal et remplacez le répertoire actuel par le nouveau répertoire vagrant . Maintenant, exécutez vagrant init . Un fichier vagrantfile sera créé à l'intérieur et ressemblera à ceci:

```
# -*- mode: ruby -*-
# vi: set ft=ruby :
# All Vagrant configuration is done below. The "2" in Vagrant.configure
# configures the configuration version (we support older styles for
# backwards compatibility). Please don't change it unless you know what
# you're doing.
Vagrant.configure(2) do |config|
  # The most common configuration options are documented and commented below.
  # For a complete reference, please see the online documentation at
  # https://docs.vagrantup.com.
  # Every Vagrant development environment requires a box. You can search for
  # boxes at https://atlas.hashicorp.com/search.
 config.vm.box = "base"
  # Disable automatic box update checking. If you disable this, then
  # boxes will only be checked for updates when the user runs
  # `vagrant box outdated`. This is not recommended.
  # config.vm.box_check_update = false
 # Create a forwarded port mapping which allows access to a specific port
  # within the machine from a port on the host machine. In the example below,
  # accessing "localhost:8080" will access port 80 on the guest machine.
  # config.vm.network "forwarded_port", guest: 80, host: 8080
  # Create a private network, which allows host-only access to the machine
  # using a specific IP.
  # config.vm.network "private_network", ip: "192.168.33.10"
  # Create a public network, which generally matched to bridged network.
  # Bridged networks make the machine appear as another physical device on
  # your network.
  # config.vm.network "public_network"
 # Share an additional folder to the quest VM. The first argument is
  # the path on the host to the actual folder. The second argument is
  # the path on the guest to mount the folder. And the optional third
  # argument is a set of non-required options.
  # config.vm.synced_folder "../data", "/vagrant_data"
  # Provider-specific configuration so you can fine-tune various
  # backing providers for Vagrant. These expose provider-specific options.
 # Example for VirtualBox:
 #
  # config.vm.provider "virtualbox" do |vb|
    # Display the VirtualBox GUI when booting the machine
  #
    vb.gui = true
 #
     # Customize the amount of memory on the VM:
  #
 #
     vb.memory = "1024"
 # end
  # View the documentation for the provider you are using for more
 # information on available options.
  # Define a Vagrant Push strategy for pushing to Atlas. Other push strategies
  # such as FTP and Heroku are also available. See the documentation at
  # https://docs.vagrantup.com/v2/push/atlas.html for more information.
  # config.push.define "atlas" do |push|
      push.app = "YOUR_ATLAS_USERNAME/YOUR_APPLICATION_NAME"
```

```
# end
# Enable provisioning with a shell script. Additional provisioners such as
# Puppet, Chef, Ansible, Salt, and Docker are also available. Please see the
# documentation for more information about their specific syntax and use.
# config.vm.provision "shell", inline: <<-SHELL
# sudo apt-get update
# sudo apt-get install -y apache2
# SHELL
end
```

Ajoutez ou décommentez les lignes suivantes en modifiant le fichier ci-dessus:

```
config.vm.box = "hashicorp/precise64"
config.vm.network :forwarded_port, guest: 80, host: 8080
config.vm.network :private_network, ip: "192.168.33.10"
config.ssh.forward_agent = true
if Vagrant::Util::Platform.windows?
 config.vm.synced_folder "./", "/vagrant"
else
 config.vm.synced_folder "./", "/vagrant", type: "nfs"
end
# https://stefanwrobel.com/how-to-make-vagrant-performance-not-suck
config.vm.provider "virtualbox" do |v|
 host = RbConfig::CONFIG['host_os']
 # Give VM 1/4 system memory & access to all cpu cores on the host
 if host =~ /darwin/
    cpus = `sysctl -n hw.ncpu`.to_i
    # sysctl returns Bytes and we need to convert to MB
   mem = `sysctl -n hw.memsize`.to_i / 1024 / 1024 / 4
 elsif host =~ /linux/
   cpus = `nproc`.to_i
    # meminfo shows KB and we need to convert to MB
   mem = `grep 'MemTotal' /proc/meminfo | sed -e 's/MemTotal://' -e 's/ kB//'`.to_i / 1024 /
4
 else # sorry Windows folks, I can't help you
   cpus = 2
   mem = 1024
 end
 v.customize ["modifyvm", :id, "--memory", mem]
 v.customize ["modifyvm", :id, "--cpus", cpus]
end
```

Modifiez votre fichier hosts pour rediriger votre domaine souhaité vers la VM vagabond. Pour Linux, il s'agit de /etc/hosts, pour Windows C:\Windows\System32\Drivers\etc\hosts; et ajoutez cette ligne:

192.168.33.10 vagrantServer.com

Bien sûr, vous pouvez remplacer vagrantServer.com par n'importe quel nom.

Maintenant, il est temps de créer le fichier bootstrap.sh (dans le répertoire vagrant ). Ce script sera exécuté chaque fois que la machine virtuelle est générée à partir de zéro. Lisez attentivement les commentaires:

```
#!/usr/bin/env bash
```

```
# .ssh/authorized_keys (you will need to create a `.ssh` directory inside the `vagrant` one
and add a file named `authorized_keys` with the public keys of the users who have access to
the repository and may use this environment).
# You also will have to grant access to those public keys from the Github account, Bitbucket,
or whatever you're using.
cat /vagrant/config/authorized_keys >> /home/vagrant/.ssh/authorized_keys
if ! [ -d /root/.ssh ]; then
 mkdir /root/.ssh
fi
cp /vagrant/config/authorized_keys /root/.ssh
chmod 600 /root/.ssh/authorized_keys
# Install packages
apt-get update
apt-get install -y python-software-properties
add-apt-repository ppa:ondrej/php5 -y
apt-get update
apt-get install -y curl nano apache2 php5 php5-mysql php5-curl php5-gd php5-intl php5-mcrypt
qit
# Apache2 run with user vagrant
APACHEUSR=`grep -c 'APACHE_RUN_USER=www-data' /etc/apache2/envvars`
APACHEGRP=`grep -c 'APACHE_RUN_GROUP=www-data' /etc/apache2/envvars`
if [ APACHEUSR ]; then
    sed -i 's/APACHE_RUN_USER=www-data/APACHE_RUN_USER=vagrant/' /etc/apache2/envvars
fi
if [ APACHEGRP ]; then
   sed -i 's/APACHE_RUN_GROUP=www-data/APACHE_RUN_GROUP=vagrant/' /etc/apache2/envvars
fi
sudo chown -R vagrant:www-data /var/lock/apache2
# Set user/password to mysql previously to installation
# Replace rootMysqlPassword with your desired MySQL root password
debconf-set-selections <<< 'mysql-server mysql-server/root_password password
rootMysglPassword'
debconf-set-selections <<< 'mysql-server mysql-server/root_password_again password
rootMysqlPassword'
# Install mysql
apt-get update
apt-get install -y mysql-server mysql-client
# Link /vagrant (sync_folder) to apache directory (/var/www)
if ! [ -L /var/www ]; then
 rm -rf /var/www
 ln -fs /vagrant /var/www
fi
# Install composer
curl -sS https://getcomposer.org/installer | php
mv composer.phar /usr/local/bin/composer
# Composer example. Uncoment to istall phpunit
#composer global require "phpunit/phpunit=3.7.*" --prefer-source
# Create mysql database (replace "vagrantDB" with any desired database name, and
"rootMysqlPassword" with the password set above)
mysql -u root -prootMysqlPassword -v -e "CREATE USER 'developer'@'%' IDENTIFIED BY 'dev';
CREATE SCHEMA vagrantDB;
```

```
GRANT ALL ON vagrantDB TO 'developer'@'%';"
# Uncomment to set default database fixtures based on `/vagrant/config/vagrantDBFixtures.sql`
file.
#mysql -u root -prootMysqlPassword -v vagrantDB < /vagrant/config/vagrantDBFixtures.sql</pre>
*****
*****
# Install nodejs
curl -sL https://deb.nodesource.com/setup | sudo bash -
apt-get install -y nodejs
# Install npm packages
npm install -g npm
npm install -g bower
npm install -g forever
npm install -g gulp
# Set accepted license before install java
echo debconf shared/accepted-oracle-license-v1-1 select true | sudo debconf-set-selections
echo debconf shared/accepted-oracle-license-v1-1 seen true | sudo debconf-set-selections
# Install java7
apt-get install -y oracle-java7-installer oracle-java7-set-default
*****
*****
# Generate ssh key without passphrase
ssh-keygen -f /root/.ssh/id_rsa -t rsa -N ""
# Add bitbucket and github to known hosts
touch /root/.ssh/known_hosts
ssh-keyscan -H bitbucket.org >> /root/.ssh/known_hosts
ssh-keyscan -H github.com >> /root/.ssh/known_hosts
# Source: https://gist.github.com/winhamwr/7122947
# Sleep until we can successfully SSH into Bitbucket.
# Uses doublinng backoff while waiting
# with_backoff() adapted from http://stackoverflow.com/a/8351489
# Retries a command a configurable number of times with backoff.
# The retry count is given by ATTEMPTS (default 5), the initial backoff
# timeout is given by TIMEOUT in seconds (default 1.)
# Successive backoffs double the timeout.
#generatedKey="`cat /root/.ssh/id_rsa.pub`"
echo -n "Generate a SSH key (https://help.github.com/articles/generating-ssh-keys/)
and add it to your Bitbucket account (Profile -> SHH keys) to continue. "
with_backoff() {
 local max_attempts=${ATTEMPTS-5}
 local timeout=${TIMEOUT-1}
 local attempt=0
 local exitCode=0
 while [ $attempt -lt $max_attempts ]
 do
```

```
set te
    "$@"
    exitCode=$?
    set -e
   if [ $exitCode -eq 0 ]
    then
     break
    fi
   echo "Failure! Retrying in $timeout.." 1>&2
   sleep $timeout
   attempt=$(( attempt + 1 ))
   timeout=$(( timeout * 2 ))
 done
 if [ $exitCode -ne 0 ]
 then
   echo "You've failed me for the last time! (\$@)" 1>&2
 fi
 return $exitCode
}
ATTEMPTS=${ATTEMPTS:-5}
export ATTEMPTS
with_backoff ssh -T git@bitbucket.org;
# Clone repositories (replace "yourProjectName" and "yourProjectRepository" with your project
data)
cd /var/www
rm -rf yourProjectName/
git clone yourProjectRepository
# Add server names to /etc/hosts (replace "vagrantServer.com" with the domain set above)
echo -e '\n127.0.0.1
                        vagrantServer.com' >> /etc/hosts
# Enable apache modes
a2enmod rewrite
# Copy sites-available file (you need to add the Apache configuration file for the desired
domain in `config/sites-available`. Replace "vagrantServer.conf" with the desired name)
cp /vagrant/config/sites-available/vagrantServer.conf /etc/apache2/sites-available/
# Remove html from document root
sed -i 's/\/var\/www\/html/\/var\/www/q' /etc/apache2/sites-available/*
service apache2 restart
# Enable sites (replace "vagrantServer.conf" with the above file name)
a2ensite vagrantServer.conf
# Install ruby, compass and sass (Optional)
apt-get install -y rubygems
gem install compass
npm install -g sass
# Pull the repo
cd /var/www/yourProjectName
git pull --all
```

Une fois coché et enregistré le fichier ci-dessus, rendez-vous à nouveau à votre terminal, changez le répertoire en cours pour le vagrant vous avez créé avant et tapez vagrant up . La machine virtuelle sera créée et le fichier boostrap exécuté à partir de la machine virtuelle afin que tous les éléments nécessaires soient copiés / installés. Une fois terminé, vous pouvez ouvrir votre navigateur et aller sur vagrantServer.com (ou le nom que vous lui avez donné) et vous devriez voir le contenu de la VM vagabond.

Vous pourrez également éditer vos fichiers de projet via le répertoire vagrant/yourProjectName et tous les fichiers vagrant/yourProjectName le répertoire vagrant seront partagés et synchronisés entre votre hôte et la machine virtuelle vagabonde.

Télécharger une image de la boîte vaginale vers Amazon AWS AMI

Vous avez une boîte de dialogue locale que vous souhaitez télécharger sur Amazon AWS. Tout d'abord, vous devez créer un fichier .box :

vagrant package --base my-virtual-machine

Cette étape devrait prendre un certain temps en fonction de la taille de votre image. Ensuite, vous devez obtenir l'image .vmdk partir du fichier .box :

```
gunzip -S .box package.box
tar xf package
```

Après cette étape, vous devriez avoir 4 nouveaux fichiers: package, box-disk1.vmdk, Vagrantfile et box.ovf. Maintenant, pour télécharger sur AWS. En supposant que vous ayez un compte AWS, créez un compartiment S3 pour stocker l'image sur les serveurs d'Amazon. Vous allez avoir besoin de l'EC2 CLI d'Amazon pour la prochaine étape (car vous ne pouvez pas le faire via la console pour autant que je sache):

```
ec2-import-instance box-disk1_1.vmdk -f VMDK -t t2.micro -a x86_64 -b <S3-bucket-name> -o $AWS_ACCESS_KEY -w $AWS_SECRET_KEY -p Linux
```

Ce résultat de cette commande devrait prendre un certain temps - il télécharge le gros fichier image vers S3, mais la commande elle-même retourne plus rapidement. Vous pouvez vérifier la progression de l'importation à l'aide de la commande ec2-describe-conversion-tasks.

Une fois que cela est terminé, vous verrez une instance de votre boîte s'exécuter dans la console AWS. Cependant, vous ne pourrez peut-être pas y accéder car il ne possède pas d'adresse IP publique et / ou ne possède pas de fichier .pem associé. L'étape suivante consiste donc à créer une AMI à partir de l'instance. Pour créer une AMI, arrêtez l'instance (ne terminez pas!) Et cliquez avec le bouton droit sur l'instance et accédez à Image -> Create Image . Cela devrait prendre un certain temps aussi. Vous pouvez vérifier la progression dans la vue AMI de la console. Une fois qu'il a terminé, lancez une instance en utilisant l'AMI en y attachant un fichier de clé .pem , puis vous pouvez y ssh et vous êtes prêt.

La manière la plus simple d'avoir un Linux virtuel en quelques minutes (en 3 étapes)

# Étape 1.

Dans votre machine hôte (Windows / Linux / OSX), créez un my\_project vide my\_project .

# Étape 2.

Créez un fichier nommé Vagrantfile avec ceci:

```
Vagrant.configure("2") do |config|
  config.vm.box = "gbarbieru/xenial" #An Ubuntu 16.04 based image
  config.vm.hostname = "my_project"
  config.vm.network :private_network, ip: "172.16.123.10"
end
```

# Étape 3.

#### Exécutez votre machine:

host\$ vagrant up host\$ vagrant ssh virtual\$ cd /vagrant

Terminé!

#### Remarques:

- · Vous souhaitez peut-être attribuer une autre adresse IP.
- Si votre hôte est Windows, vous voudrez peut-être ssh de putty. Vous pouvez le faire en vous connectant au nom d'hôte 127.0.0.1 et au port 2222. Le nom d'utilisateur est vagrant et le mot de passe est vagrant.

synchroniser tous les dossiers

Pour synchroniser tous les dossiers dans les deux sens, insérez-le dans votre Vagrantfile

config.vm.synced\_folder "my-project1", "/home/vagrant/my-project1"

#### Synchroniser les dossiers mais exclure certains dossiers

Pour synchroniser tous les dossiers dans les deux sens, insérez-le dans votre fichier Vagrant:

```
config.vm.synced_folder "my-project1", "/home/vagrant/my-project1", type: "rsync",
    :rsync__exclude => ['my-project1/mini_project2/target,my-project1/mini_project2/target,my-
    project1/mini_project3/target']
```

Tous les dossiers cibles sont exclus de la synchronisation. La synchronisation ne se produit que sur les vagrant up et sur les vagrant reload. Pour synchroniser chaque modification de votre hôte avec l'invité, vous devez utiliser:

vagrant rsync-auto

Lire Commencer avec vagabond en ligne: https://riptutorial.com/fr/vagrant/topic/1026/commencer-avec-vagabond

## Chapitre 2: Des instantanés

### Examples

#### Prenez un instantané

```
vagrant snapshot save mysnapshot
```

### Script Bash pour supprimer tous les instantanés

#!/bin/bash

```
NO_SNAPSHOTS="No snapshots have been taken yet"
SNAPSHOT_OUTPUT=$(vagrant snapshot list | grep "${NO_SNAPSHOTS}")
if [ -z "${SNAPSHOT_OUTPUT}" ]; then
    echo "Found some snapshots, going to remove them"
    for SNAPSHOT in $(vagrant snapshot list); do
        vagrant snapshot delete "${SNAPSHOT}"
    done
else
    echo "No snapshots found"
fi
```

### Restaurer un instantané

vagrant snapshot restore mysnapshot

### Liste des instantanés

vagrant snapshot list

### Restaurer un instantané sans approvisionner la boîte

vagrant snapshot restore --no-provision mysnapshot

### Supprimer un instantané

vagrant snapshot delete mysnapshot

Lire Des instantanés en ligne: https://riptutorial.com/fr/vagrant/topic/2483/des-instantanes

# **Chapitre 3: Disposition**

### Syntaxe

- config.vm.provision "shell", inline: COMMANDS
- config.vm.provision "shell", chemin: "relativePath / script.sh"

### **Paramètres**

| Paramètre | Détails                                                                                                    |
|-----------|----------------------------------------------------------------------------------------------------|
| COMMANDES | Les commandes shell à exécuter. Peut être une chaîne (par exemple "echo<br>\"Hello, World!\"" ) Ou une variable de chaîne (par exemple \$setup ). |

### Remarques

Le provisionnement est utilisé pour configurer automatiquement une machine virtuelle. Il est effectué automatiquement lorsqu'une machine virtuelle est créée pour la première fois (en utilisant vagrant up ). Il peut également être ré-exécuté plus tard en utilisant la vagrant provision.

### **Examples**

### **Configuration minimale**

#### Vagrantfile

```
Vagrant.configure("2") do |config|
  config.vm.box = "ubuntu/trusty64"
  config.vm.provision "ansible" do |ansible|
    ansible.playbook = "vagrant-playbook.yml"
  end
end
```

#### vagrant-playbook.yml

```
---
- hosts: default
  tasks:
        - name: Say hello
        debug:
        msg: 'Hello, World'
```

### Lancer et provisionner la boîte

vagrant up

Par défaut, la boîte sera provisionnée.

#### Lancer la boîte sans provisioning

vagrant up --no-provision

#### Provisionner une boite de course

vagrant provision

#### **Shell Provider**

Le shell provisioner exécute un script shell lors du provisionnement.

```
$setup = <<SETUP
# You can write your shell script between here ...
sudo echo "Hello, World!" > /etc/motd.tail
# ... and here.
SETUP
Vagrant.configure("2") do |config|
    config.vm.box = "ubuntu/trusty64"
    config.vm.provision "shell", inline: $setup
end
```

Exécuter un script shell à partir d'un fichier (sans utilisation de l'inlining)

```
# provision/bootstrap-controller.sh : path and shell filename from vagrantfile location
config.vm.define "configcontroller" do |controller|
...
controller.vm.provision :shell do |shell|
    shell.path = "provision/bootstrap-controller.sh"
end
...
```

Lire Disposition en ligne: https://riptutorial.com/fr/vagrant/topic/3091/disposition

# **Chapitre 4: Fournisseurs**

### Examples

Définir le fournisseur par défaut avec la variable d'environnement

Introduire la variable d'environnement vagrant\_default\_provider

export VAGRANT\_DEFAULT\_PROVIDER=vmware\_fusion

### Définir le fournisseur par défaut dans Vagrantfile

```
Vagrant.configure("2") do |config|
  # ... other config up here
    config.vm.provider "vmware_fusion"
end
```

### Boîte de lancement dans Hyper-V

vagrant up --provider hyperv

### Boîte de lancement dans Docker

vagrant up --provider docker

### Zone de lancement dans VMWare Fusion

vagrant up --provider vmware\_fusion

### Zone de lancement dans VMWare Workstation

vagrant up --provider vmware\_workstation

### Boîte de lancement dans VirtualBox

vagrant up --provider virtualbox

VirtualBox est le fournisseur par défaut pour une configuration Vagrant vanille.

Lire Fournisseurs en ligne: https://riptutorial.com/fr/vagrant/topic/2482/fournisseurs

# Chapitre 5: Remise en service de la machine virtuelle en cours d'exécution

### Examples

Commander

vagrant reload --provision

Lire Remise en service de la machine virtuelle en cours d'exécution en ligne: https://riptutorial.com/fr/vagrant/topic/6056/remise-en-service-de-la-machine-virtuelle-en-cours-dexecution

# Chapitre 6: SSH

### Examples

SSH à la boîte

vagrant ssh

### SSH directement dans la boîte

```
vagrant ssh-config >> ~/.ssh/config
ssh default
```

Lire SSH en ligne: https://riptutorial.com/fr/vagrant/topic/6609/ssh

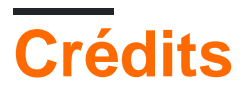

| S.<br>No | Chapitres                                                               | Contributeurs                                                                                                    |
|----------|-------------------------------------------------------------------------|----------------------------------------------------------------------------------------------------|
| 1        | Commencer avec vagabond                                                 | Community, Daniel Käfer, dragon788, ha_1694, Joerg, Manolo, mrtuovinen, Robin, Ruslan Bes, theoretisch, Xavi Montero |
| 2        | Des instantanés                                                         | mrtuovinen                                                                                                    |
| 3        | Disposition                                                             | dragon788, mrtuovinen, Robin, snonov                                                                                 |
| 4        | Fournisseurs                                                            | Ates Goral, mrtuovinen                                                                                               |
| 5        | Remise en service<br>de la machine<br>virtuelle en cours<br>d'exécution | Lernkurve                                                                                                    |
| 6        | SSH                                                                     | Daniel Käfer, mrtuovinen                                                                                             |